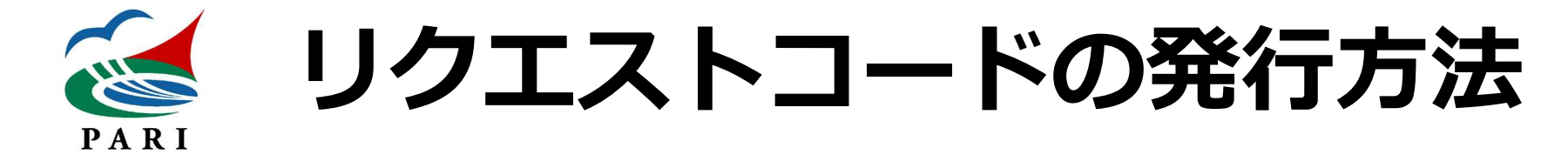

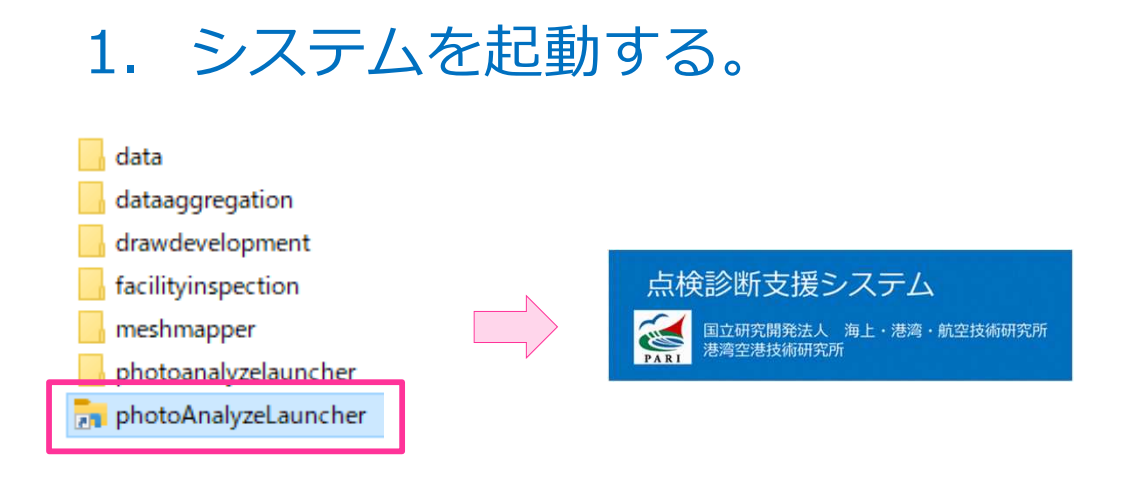

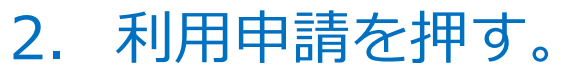

| № 点検診断支援シス  | R74                  |                             |           | -    |     | × |
|-------------|----------------------|-----------------------------|-----------|------|-----|---|
|             |                      | 利用可能期間:2022/02/18~2022/03/1 | 利用申請      | バージョ | シ情報 |   |
| <u>共通設定</u> |                      |                             |           |      |     |   |
| 作業フォルダ      | C:¥photoanalyze¥data |                             |           | 参    | 82  |   |
|             |                      |                             | 作業フォルダを開く |      |     |   |
| <u>1.</u>   | 部材情報生成機能             | 部材情報生成プログラム起動               |           |      |     |   |
| <u>2</u> .  | 3次元モデル展開機能           | 3次元モデル展開プログラム起動             | ]         |      |     |   |
| <u>3.</u>   | .劣化度判定•帳票出力機能        | 劣化度判定・帳票出力プログラム起動           |           |      |     |   |
| <u>4</u> .  | .集計機能                | 集計機能プログラム起動                 | ]         |      |     |   |
|             |                      |                             |           |      |     |   |

## 3. リクエストコード作成を選択し、実行を押す。 表示されたリクエストコードを利用申請フォームに入力する。

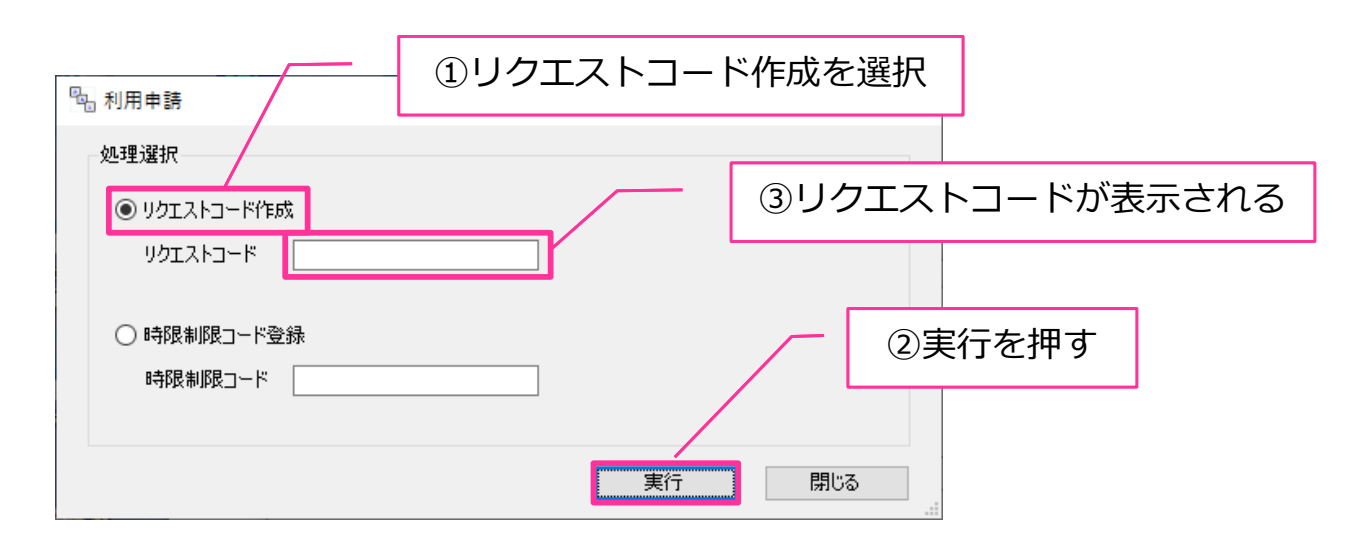

<u>※注意事項</u>

リクエストコードの発行は、 必ず<u>システムを使用するPC</u>で 行ってください。システムは リクエストコードを発行した PCのみで動作する仕様となっ ています。